## Veeva

# Como entrar em uma Reunião Veeva CRM Engage Meeting usando um dispositivo iOS

### Visualizando um E-mail Convite para uma Reunião Engage Meeting

- · Na Caixa de entrada do seu e-mail, abra o convite Engage Meeting.
- · Clique no link da reunião.

### CholeCap extant Safety Information Full Prescribing Informat

#### Dear Lauren Cooper, RADT,

Thank you for agreeing to join me on a remote meeting at 4/1/2020, 6:00 PM, CDT. I foot forward to our discussion. At that time, you can use this link to join our meeting: https://engage.veeva.com/m.html?j=7133140958. Just as a reminder, my timezohei a CDT.

If you are using a calendar program that can accept iCalendar files (Outlook, Google Calendar, Apple iCal, etc.) please download the .ics attachment in this

V

Get the Veeva Engage App

App Store

#### Instalando o Engage Meeting

- Quando entrar usando seu dispositivo iOS pela primeira vez, você será direcionado à baixar o app ou clique em "Agora Não" para entrar a partir do seu navegador. Alguns recursos não estão disponíveis pelo navegador. Para uma melhor experiência faça download do App Veeva Engage.
- · Clique em "Baixar na App Store."
- Instale o Engage Meeting no seu dispositivo iOS.

### Entrando em uma Reunião Engage Meeting (já instalado)

- · Clique no link Engage Meeting link no seu e-mail.
- • Você será direcionado a "Entrar na Reunião". Clique em "Entrar na Reunião."
- · Escolha sua opção de áudio.
- Nota: clicando na URL da reunião você será levado para dentro da reunião. Se você entrar manualmente com sua ID da reunião, poderá ser requisitado a digitar a senha.

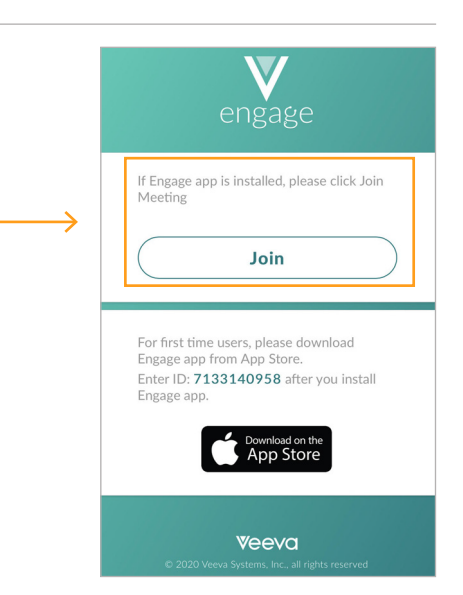